### Python 教材の紹介

デスクトップにある「Python WS」のフォルダの中に「全部入り.txt」というファイルがあり、このプリントのプログラムがすべて入っています。このファイルから必要な部分をコピーして、Visual Studio に貼り付けてください。

#### 1 乱数を使ってみる

乱数を使うには random というモジュールを使います。random.choice はリストの中から1つの値をラン ダムに選びます。random.randint(a,b) は a 以上 b 以下の整数をランダムに選びます。

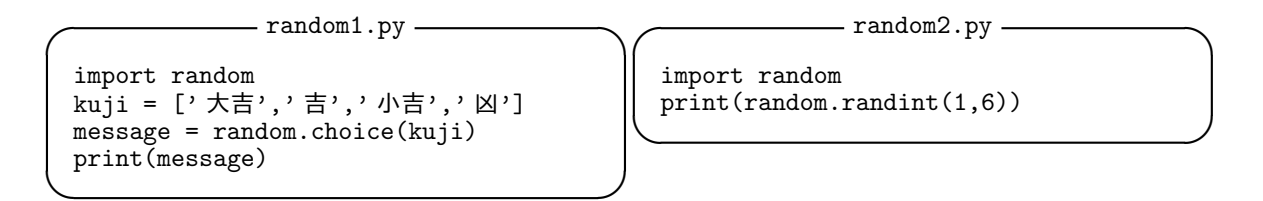

ではサイコロを 10 回振ってみるプログラムを作りましょう。このような,回数の決まっている繰り返しは for i in range(10):のように書きます(この場合は 10 回。i は別の文字でもかまいません)。

行末の「:」(コロン)を忘れないでください。また、コロンのあとで Enter を押して改行すると行の頭が少 し空きます。これは繰り返す部分を表すための空白なので、消さないでください。

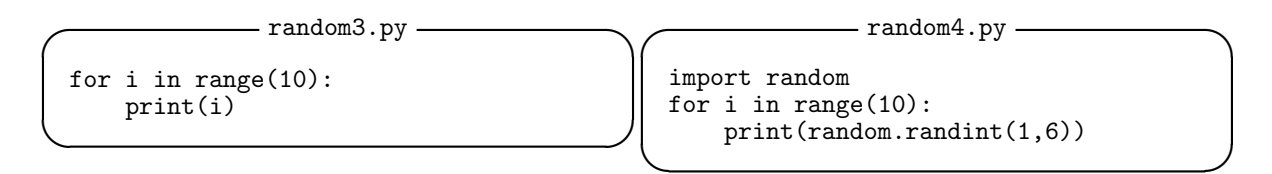

最初のおみくじで、「凶」が出たときには励ましの言葉を添えることにしましょう。このようにある条件を 満たすかどうかで行う処理を変える場合には if を使います。やはり行末の「:」を忘れないように気をつけて ください。また、イコールが2つになっていることにも注意してください。

——— random5.py —

```
import random
kuji = ['大吉','吉','小吉','凶']
message = random.choice(kuji)
print(message)
if message == '凶':
    print('ドンマイ!')
else:
    print('良かったね!')
```

# 2 タートルグラフィックス

タートルグラフィックスでは turtle というモジュールを使います。turtle0.py のように import turtle としてもいいのですが,それだと毎回 turtle と書かなくてはいけなくて面倒なので,turtle1.py のように turtle モジュールのオブジェクトを全部取り込んでしまうことにします。

| turtle0.py                                                                                                    | turtle1.py                                                                    |
|----------------------------------------------------------------------------------------------------|-------------------------------------------------------------------------------|
| <pre>import turtle<br/>turtle.shape('turtle')<br/>turtle.forward(200)<br/>turtle.right(90)<br/>turtle.done()</pre> | <pre>from turtle import * shape('turtle') forward(200) right(90) done()</pre> |

最後にカメが 90 度右を向いたのがわかりますか。これを繰り返せば三角形や四角形などいろいろな図形が 描けます。繰り返しには前に使った for... が使えます。うまくいったら,角度や回数を変えていろいろな図 形を描いてみてください。

```
— turtle2.py —
```

```
from turtle import *
shape('turtle')
for i in range(5):
    forward(200)
    right(144)
done()
```

カメに散歩をさせてみましょう。turtle3.py では向きを  $\pm 90^{\circ}$  の範囲で変化させています。turtle4.py は元の場所に帰ってくるまでひたすら散歩を続けます。distance(0,0) は出発点 (0,0) からの距離で,これ が 0.1 より小さい値になったら繰り返しを抜け出す(break)ことにしています。

| turtle3.py                                                                                                    | turtle4.py —                                                                                                    |
|----------------------------------------------------------------------------------------------------|----------------------------------------------------------------------------------------------------|
| <pre>from turtle import * import random shape('turtle') for i in range(200):     angle = random.randint(-90,90)     forward(10)     right(angle) done()</pre> | <pre>from turtle import * import random shape('turtle') color('red') stamp() color('green') while True:    forward(10)    right(random.choice([-90,0,90]))    if distance(0,0) &lt; 0.1:         break done()</pre> |
|                                                                                                    |                                                                                                    |

### 3 ネットワーク通信

Python ではネットワーク通信のプログラムも簡単に書けます。待機して接続を待つコンピュータがサー バ,接続してサービスを要求するコンピュータがクライアントです。サーバ用のプログラムが server.py,ク ライアント用のプログラムが client.py です。サーバ用のプログラムは長めだし、ファイアウォールに穴を 開けたりといった準備が必要になるので、今日はみなさんはクライアント用のプログラムを作って実行してみ てください。

「ここはサーバの IP アドレスに置き換えます」の部分は作るときに指示します。自分の環境で使うときは、 サーバのコンピュータで ipconfig で IP アドレスを調べてそれに書き換えてください。なお、30000 として いるのはポート番号というもので、サーバとクライアントで同じ番号を指定する必要があります。

```
_ server.py ____
```

```
import socket
import threading
host = ,ここはサーバの IP アドレスに置き換えます,
port = 30000
def talk(conn,addr):
   print('Connected from {}'.format(addr))
    conn.sendall(, なにか言って!, encode())
   data = conn.recv(1024)
   message = '「{}」って言いましたね!'.format(data.decode())
   conn.sendall(message.encode())
   conn.close()
with socket.socket(socket.AF_INET, socket.SOCK_STREAM) as s:
    s.bind((host, port))
   s.listen(10)
    while True:
       conn, addr = s.accept()
       threading.Thread(target=talk, args=(conn,addr)).start()
```

```
— client.py -
```

```
import socket
host = , ここはサーバの IP アドレスに置き換えます,
port = 30000
with socket.socket(socket.AF_INET, socket.SOCK_STREAM) as s:
    s.connect((host, port))
    message = s.recv(1024)
    print(message.decode())
    message = input()
    s.sendall(message.encode())
    message = s.recv(1024)
    print(message.decode())
```

## 4 GUI

ここまでは操作をテキスト画面で行う CUI (Character User Interface) のプログラムばかりでしたが, GUI (Graphical User Interface) のプログラムも簡単に作ることができます。

```
import tkinter as tk
root = tk.Tk()
root.geometry('200x100')
label = tk.Label(text='LABEL')
button = tk.Button(text = 'PUSH')
label.pack()
button.pack()
tk.mainloop()
```

tk1.py はボタンを押しても何も起きません。tk2.py では,ボタンを押したらラベルの文字列を書き換える 関数 greeting を呼び出すことにしました。

```
——— tk2.py —
```

```
import tkinter as tk

def greeting():
    label.configure(text='こんにちは')

root = tk.Tk()
root.geometry('200x100')
label = tk.Label(text='LABEL')
button = tk.Button(text = 'PUSH', command = greeting)
label.pack()
button.pack()
tk.mainloop()
```

たとえば最初のおみくじと組み合わせてみるとこんなこともできます。

```
——— tk3.py —
```

```
import tkinter as tk
import random

def greeting():
    kuji = ['大吉','吉','小吉','凶']
    label.configure(text=random.choice(kuji))

root = tk.Tk()
root.geometry('200x100')
label = tk.Label(text='LABEL')
button = tk.Button(text = 'PUSH', command = greeting)

label.pack()
button.pack()
tk.mainloop()
```